# 「Android System WebView」 アップデート手順

EloView モードで使用している場合、この手順でアップデートを行ってください。

## 対象製品

ESY10I1-2UWD-0-4G-6E-AQ-GMS-BK-NS(E389883) ESY15I1-2UWD-0-4G-6E-AQ-GMS-BK-NS(E390075) ESY22I1-2UWD-0-4G-6E-AQ-GMS-BK-NS(E390263) ソフトウェアバージョン: 5.000.028.0071+p以下

# 手順

1) EloView のページを開き、Devices > Settings にある「Show Stock Apps」の設定を Enable にします。

| タッチパネル・システ                                                      | ムズ株式会社                                    | Dev Zone About Support                                   |
|-----------------------------------------------------------------|-------------------------------------------|----------------------------------------------------------|
| Touch Panel powered by EloView                                  | Dashboard Devices Cont                    | tent Schedule Activity Accounts ~                        |
| Oetails         Contents on Device         Software         Set | ettings Whitelist Reboot Timer Peripheral | Configuration Activity Apps Reset Exception GMS Settings |
| Edit Device Settings                                            |                                           | Apply Delete Device Cancel                               |
| Brightness                                                      | Interactive Overlay 🕝                     | Reboot<br>Reboot Device                                  |
| Volume<br>() ////////////////////////////////////               | Android Home 🕑                            | Enterprise Reset<br>Enterprise Reset                     |
| Control Panel Password Disabled Enabled                         | NTF URL @                                 | Network<br>WiFiI <u>LAN</u> IMOBILE                      |
| Lockscreen Passcode                                             | Auto Alay 🕑                               | to manage must                                           |
| Old Lockscreen Passcode                                         | Multiple App Mode @                       | Network Configuration Disabled Enabled                   |
| Admin Password                                                  | Android Nevigation Bar 🕑                  | EST  Enabled Enabled                                     |
| Quick Settings Access: 🖌                                        | Disabled Enabled                          | Delayed Content Deployment @ Disabled Enabled            |
| Display Timer 🛿<br>On Off                                       | Disabled Enabled                          | WiFi                                                     |
| 08:00 AM ~ 05:30 PM ~                                           |                                           | Virtual Keyboard 🛿                                       |

 EloView のページで、Devices > Apps を開き、「Settings」と「Play Store」のスイッチを 「Show」に設定します。

| <b>Sy</b><br>Touch Panel |                     | システムス             | <b>ズ株式</b><br>Dashboard | BH<br>Devices  | Dev Zon<br>Content Sche  | e About Suppo<br>edule Activity | Accounts ~      |              |
|--------------------------|---------------------|-------------------|-------------------------|----------------|--------------------------|---------------------------------|-----------------|--------------|
| < •                      | -                   |                   |                         | C              |                          |                                 | _               |              |
| Details                  | Contents on Device  | Software Settings | Whitelist Re            | boot Timer     | Peripheral Configuration | Activity Apps                   | Reset Exception | GMS Settings |
| Edit Ap                  | ps                  |                   |                         |                |                          | Ap                              | oly Cancel      |              |
| Elo Sto                  | ck Apps 👩           |                   |                         | GMS            | Apps 🧕                   | -                               |                 |              |
| Admin<br>Access          | Search app nam      | e Hide            | Shew                    | Admir<br>Acces | s<br>Search app name     |                                 | ide / Show      |              |
|                          | Browser App         | 0                 |                         |                | Gboard                   |                                 |                 | ^            |
|                          | Settings            |                   |                         |                | Google Keep - No         | otes and Lists                  | $\bigcirc$      |              |
|                          | Test Elo SDK        | 0                 |                         |                | Android Auto             |                                 |                 |              |
|                          | File Explorer       | 0                 |                         |                | Google Text-to-S         | peech                           |                 |              |
|                          | Peripheral test app | 0                 |                         |                | Google Play Movi         | es & TY                         | $\bigcirc$      |              |
|                          | Advance Peripheral  | 0                 |                         |                | Youtube                  | ł                               | $\bigcirc$      |              |
|                          | Camera              | 0                 |                         |                | Play Store               |                                 |                 |              |
|                          |                     |                   | ~                       |                |                          |                                 |                 | ~            |

| <b>9</b> 9      | チパネル・シ                  | ステムズ株式                  | 式会社          | Dev Zor                         | ne About Supp  | port            |           |
|-----------------|-------------------------|-------------------------|--------------|---------------------------------|----------------|-----------------|-----------|
| < •             |                         | Dashu                   | Device       | es content sch                  |                | y Accounts +    |           |
| Details         | Contents on Device Soft | ware Settings Whitelist | Reboot Timer | Peripheral Configuration        | Activity Apps  | Reset Exception | GMS Setti |
| Edit App        | )S                      |                         |              |                                 | Ar             | Cancel          | ]         |
| lo Stoc         | k Apps 🛛                |                         | GM           | S Apps 🛛                        |                |                 |           |
| Admin<br>Access | Search app name         | Hide / Show             | Adn<br>Acc   | nin<br>ess<br>] Search app name | . 1            | Hide / Show     |           |
|                 | Browser App             | $\bigcirc$              | ^            | Gboard                          |                | $\bigcirc$      | ^         |
|                 | Settings                |                         |              | Google Keep - N                 | otes and Lists | $\bigcirc$      |           |
|                 | Test Elo SDK            | $\bigcirc$              |              | Android Auto                    |                | $\bigcirc$      |           |
|                 | File Explorer           | $\bigcirc$              | 1            | Google Text-to-S                | Speech         |                 |           |
|                 | Peripheral test app     | $\bigcirc$              |              | Google Play Mov                 | ies & TY       | $\bigcirc$      |           |
|                 | Advance Peripheral      | $\bigcirc$              |              | Youtube                         | <b>↓</b>       | $\bigcirc$      |           |
|                 | Camera                  | $\bigcirc$              | I            | Play Store                      |                |                 |           |
|                 |                         |                         | V            |                                 |                |                 | ~         |

3) Android 端末側で、電源ボタンとホームボタンを同時押しして、パスワードを入力し、アプリ アイコンの表示画面を開きます。

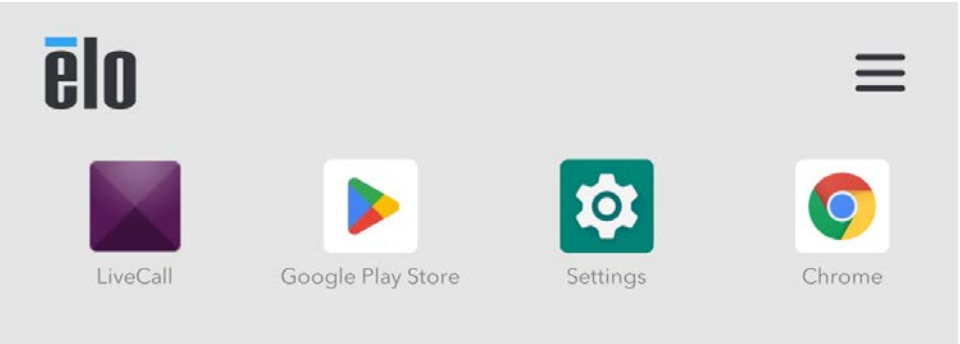

 「Google Play Store」のアイコンをタッチして、開きます。 サインインを行う必要があるので、「Sign In」をタッチして、アカウント情報を入力して、サ インインします。

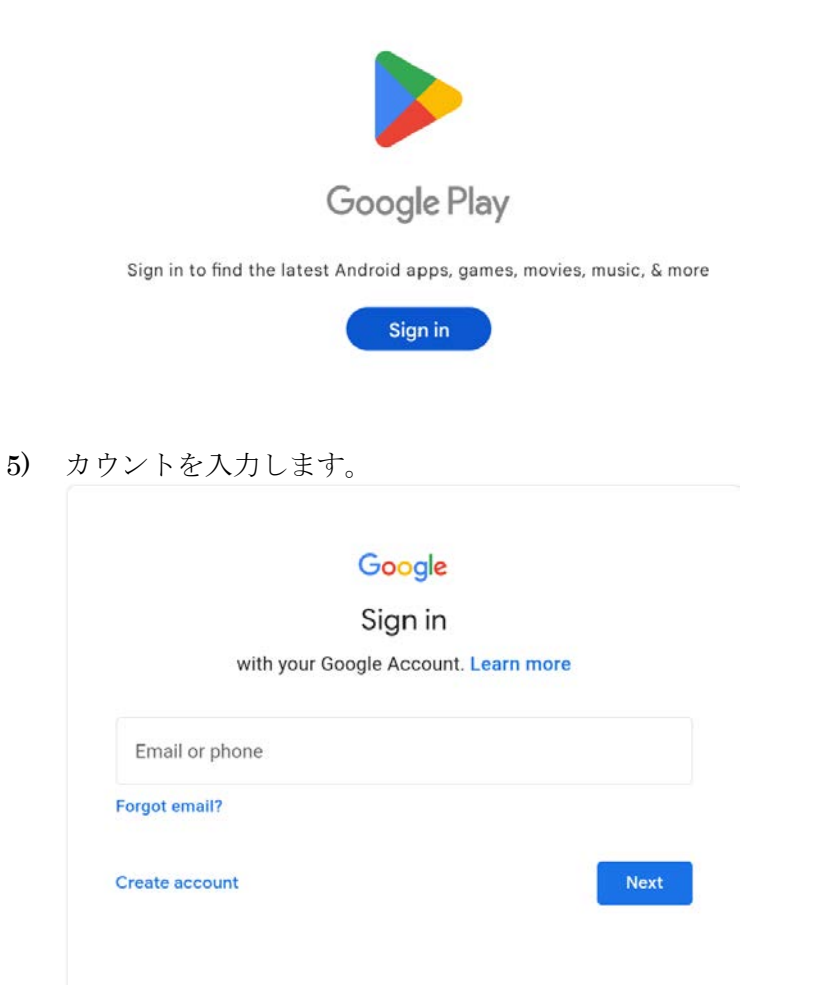

パスワードを入力します。
 多重認証設定をしている場合は、認証してください。

| Google                            |      |
|-----------------------------------|------|
| Welcome                           |      |
| @gmail.com                        |      |
| Enter your password Show password |      |
| Forgot password?                  | Next |

7) Welcome メッセージが表示されるので、利用規約を確認して、「I agree」をタッチします。 Google

#### Welcome

We publish the Google Terms of Service so that you know what to expect as you use our services. By clicking 'I Agree,' you agree to these terms.

You are also agreeing to the Google Play Terms of Service to enable discovery and management of apps.

And remember, the Google Privacy Policy describes how Google handles information generated as you use Google services. You can always visit your Google Account (account.google.com) to take a Privacy Checkup or to adjust your privacy controls.

l agree

### 8) サービスの内容を確認して「I agree」をタッチします。 Google

#### Welcome

@gmail.com

We publish the Google Terms of Service so that you know what to expect as you use our services. By clicking 'I Agree,' you agree to these terms.

You are also agreeing to the Google Play Terms of Service to enable discovery and management of apps.

And remember, the Google Privacy Policy describes how Google handles information generated as you use Google services. You can always visit your Google Account (account.google.com) to take a Privacy Checkup or to adjust your privacy controls.

l agree

9) 「Search apps & games」をタッチして、「webview」と入力して、検索します。

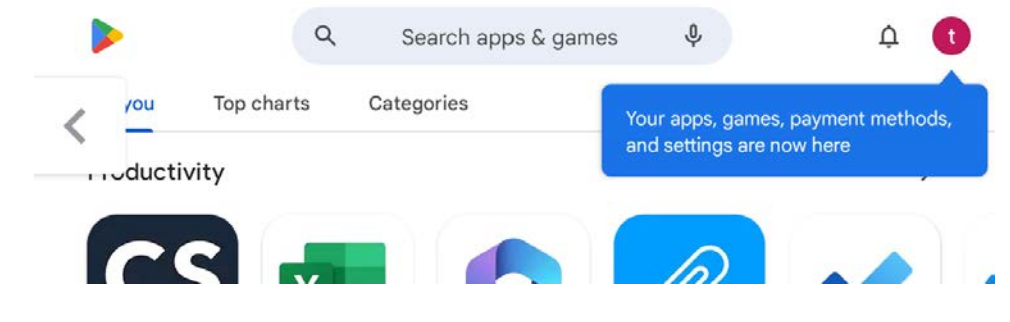

10) 「Android System WebView」をタッチして、選択します。

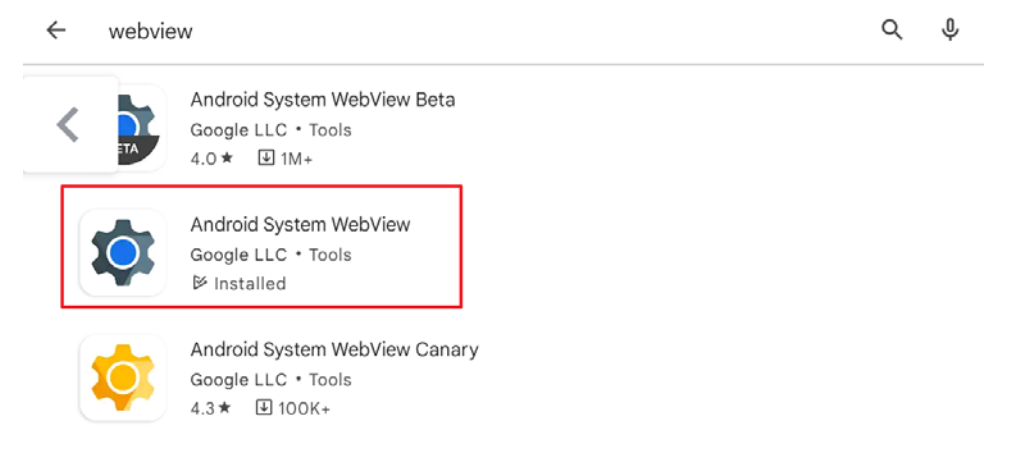

11) 「Android System WebView」のページが開いたら、「Update」をタッチして、アップデート を行います。

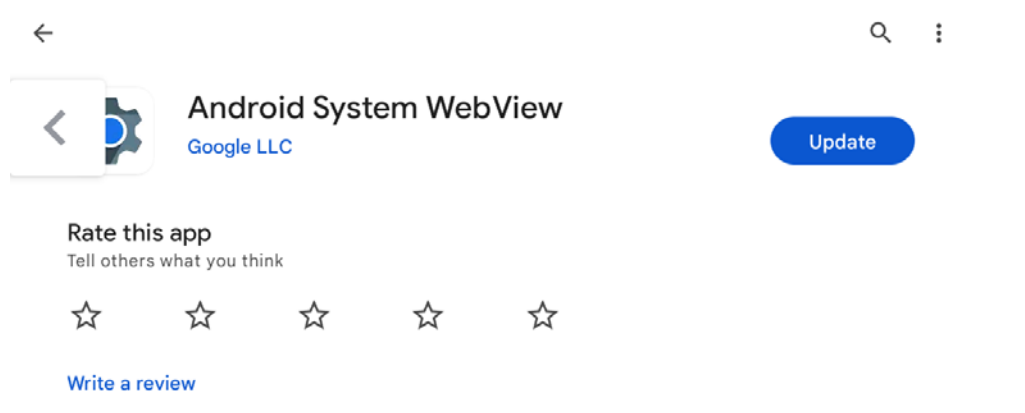

12) インストールが終了したら、「<」をタッチして、アプリアイコン表示画面まで戻ります。

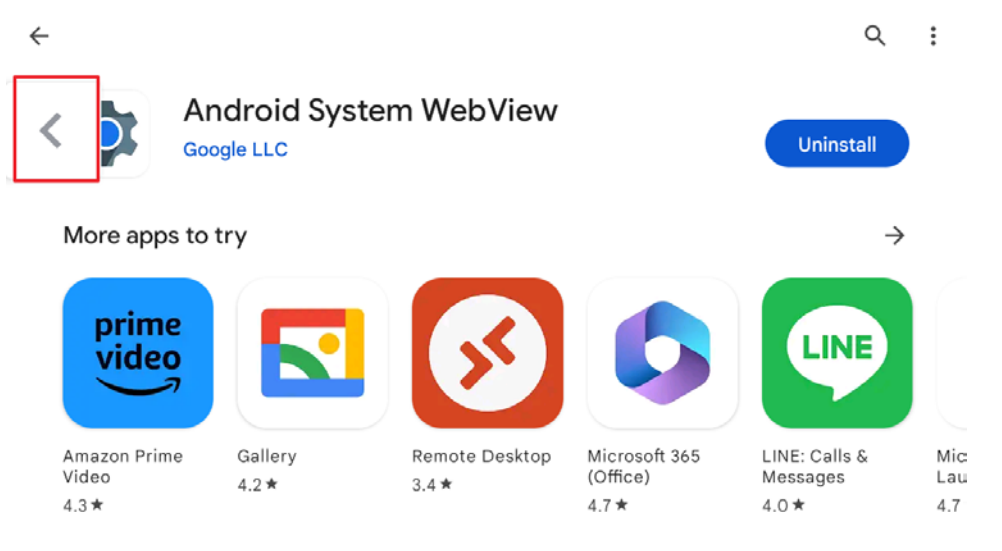

13) 「Settings」を開いて、「Android System WebView」のバージョンを確認します。

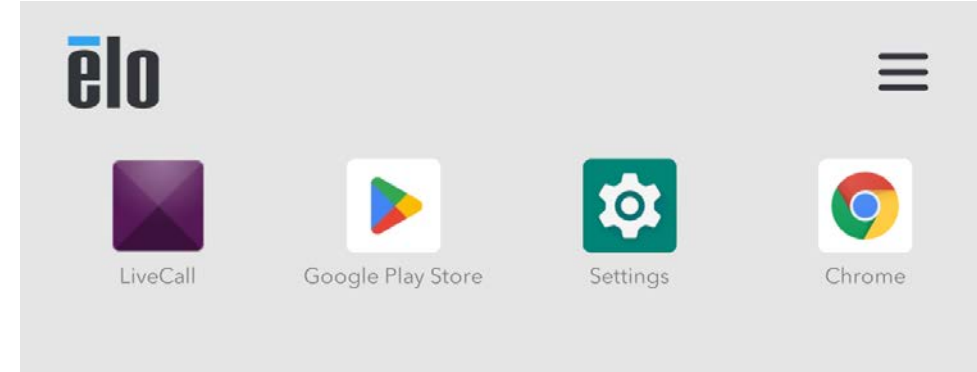

14) 「Apps & notifications」をタッチして開きます。

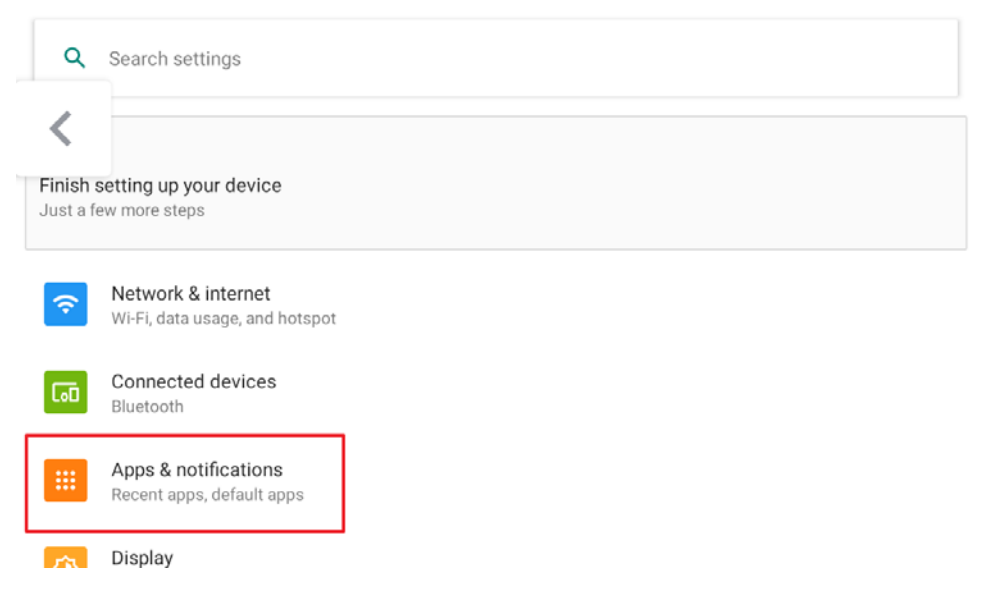

15) 「SEE ALL 81 APPS」(アプリ数は、81 ではないかもしれません)をタッチしてアプのリストを表示します。

| ÷ | Apps & notifications |                      | ۹                 |
|---|----------------------|----------------------|-------------------|
| < |                      | Recently opened apps |                   |
|   | ēlo                  |                      | ēlo               |
|   | Elo Home             | Google Play Store    | WebViewController |
|   | 2 min. ago           | 2 min. ago           | 9 min. ago        |
|   |                      | SEE ALL 81 APPS      |                   |
|   | Notifications        |                      |                   |
|   | On for all apps      |                      |                   |
|   | Soroon time          |                      |                   |

16) 表示されたアプリのリストの「Android System WebView」をタッチして表示します。

「Android System WebView」がリストにない場合は、右上の3つの点をタッチして、「Show system」をタッチして、システム・アプリも表示して、「Android System WebView」をタッチして表示してください。

| ÷  | App info                         | (                | a :   |
|----|----------------------------------|------------------|-------|
| <  | Android Auto<br>36.86 kB         |                  |       |
| \$ | Android System WebView<br>116 MB |                  |       |
| ×  | AutoTool                         |                  |       |
| ÷  | App info                         | Show system      |       |
| <  | Android Auto<br>36.86 kB         | Reset app prefer | ences |
| \$ | Android System WebView           |                  |       |

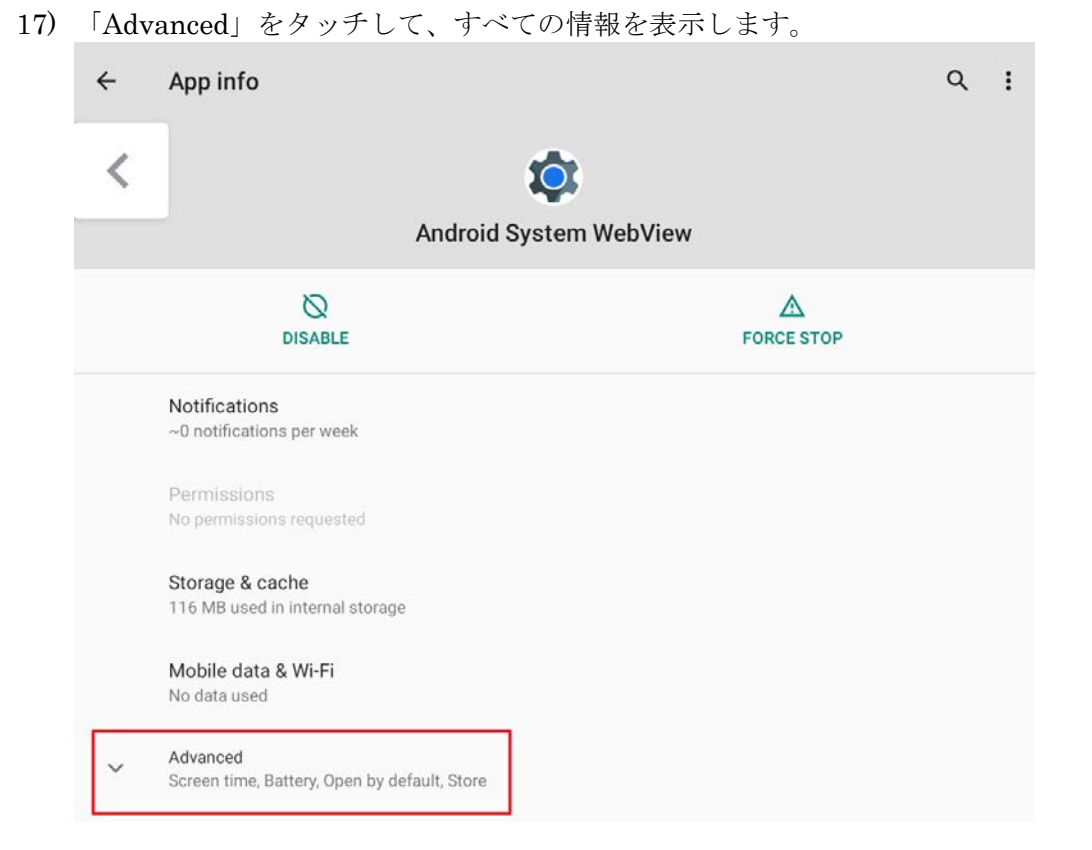

## 18) バージョンが「114.0.5735.60」以上になっていることを確認してください。

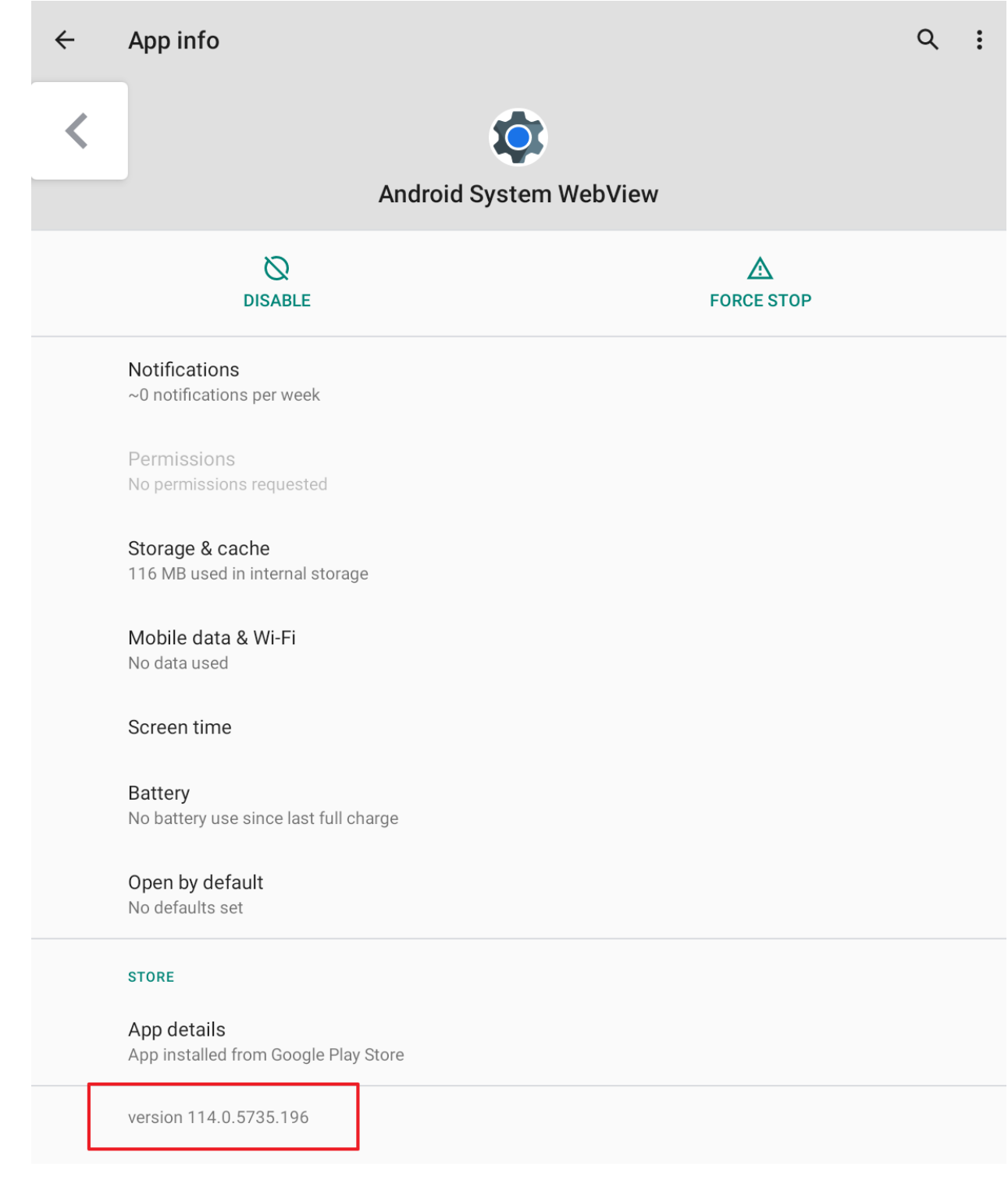

19) 左上の「<」を何度かタッチして、アプリアイコンの画面に戻ります。 右上の3本線をタッチして「Quick Settings」の画面を表示します。

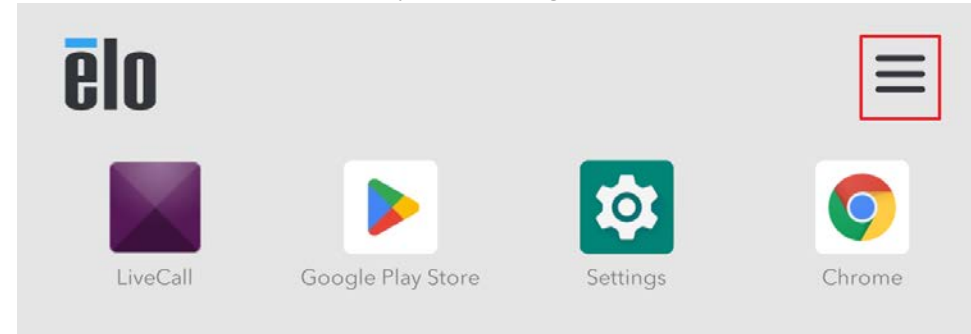

20) 右上の「×」をタッチして、アプリに戻ります。

| *  | Quick Settings |   |          | × |
|----|----------------|---|----------|---|
|    | $\bigcirc$     | * | )        |   |
|    | •              |   | 3        | _ |
| 20 | Admin          | ¢ | Settings |   |
|    | SN:            |   |          |   |

21) LIVECALL の画面が表示されたら、カメラが選択できるようになっているか、確認してください。

| <b>) LIVE</b> CALL |                                 |                                                 | <b>\$</b> 7   | メラ・マイクの設定  |
|--------------------|---------------------------------|-------------------------------------------------|---------------|------------|
|                    | <b>通</b> 話漂明<br>プラウザ            | Ŧ177<br>749                                     |               |            |
|                    | ビデオ                             | ネットワーク                                          |               |            |
|                    | お客様の映像(ビデ<br>↓<br>いいえ<br>音声のみ接続 | オ)を映しますか?<br>はい<br>ビデオ通話で接続<br><u> ペローカーをデス</u> | Ĕ             |            |
|                    |                                 | AMEL MANAGEMENT                                 |               |            |
|                    | 通話を開                            | 間始する                                            |               |            |
|                    | 🥮 順番待ち (通話開始)                   | <b>炎、順番にお繋ぎします)</b>                             |               |            |
|                    |                                 | 3                                               | 利用规約          | プライバシーポリシー |
| 1                  | $\rightarrow$ $\leftarrow$      |                                                 | $\rightarrow$ |            |

22) 「camera2 1, facing back」が、エッジコネクトに取り付けたカメラになっています。

| LIVECALL                             |              | ✿ カメラ・マイクの設定       |
|--------------------------------------|--------------|--------------------|
|                                      |              |                    |
|                                      |              |                    |
| לאל <i>ד</i>                         | ・マイクの設定      |                    |
| プレビュー画面                              |              |                    |
|                                      | ¥ —          |                    |
| camera2 1, facing back               |              | •                  |
| camera2 0, facing front              |              |                    |
| えビーカー<br>default                     |              | •                  |
|                                      |              | ◀ <u>スピーカーをテスト</u> |
| 再載とばかす<br>この環境では背景ばかし、画像設定は対応していません。 | R HREADE     |                    |
|                                      |              |                    |
| キャンセル                                | 設定を反         | 映する                |
|                                      |              |                    |
|                                      |              |                    |
|                                      | ł            | 用規約 プライバシーポリシー     |
|                                      | $\leftarrow$ | $\rightarrow$      |

-以上-